# 日本加速器学会年会·論文投稿要領

# PREPARATION OF PAPERS FOR ACCELERATOR CONFERENCES

丸井花子<sup>#, A)</sup>, 真直太郎<sup>A)</sup>, 加速粒子<sup>B)</sup> Hanako Marui <sup>#, A)</sup>, Taro Masugu<sup>A)</sup>, Ryushi Kasoku<sup>B)</sup> <sup>A)</sup> One of Accelerator Facilities <sup>B)</sup> Office of Particle Accelerator Society of Japan

### Abstract

This template was prepared to describe the paper in Japanese. Please use the JACoW template for writing an English manuscript. If you write texts directly into this .docx file, you can easily complete the manuscript with MS-Word. Be sure to embed all fonts when converting completed papers into PDF. The number of pages of the paper must be 2-5 pages. Please note that the paper style of PASJ2023 has been changed as follows. 1) Title and author names should be written in Japanese and English. 2) Please describe figures and tables and their captions in English. When creating English abstract or figure captions using translation software, please refer to the notes in the text below. (Translated by Google)

## 1. はじめに

論文執筆にあたっては、必ず最新の年会プロシー ディングスのテンプレートを使用してください。このテンプ レートを使うと、メニューからスタイルを開いてスタイルリス トから選択するだけで、原稿のカーソル位置にスタイル が設定できます。このテンプレートを使わないと適切なス タイルが設定できずに、編集作業に非常に手間がか かってしまう場合があります。

PASJ2023 のテンプレートでは論文のフォーマットの修 正のほか、いくつかの変更点や注意点の追記があります。 特に以下の要点に十分ご注意ください。

- タイトルおよび著者名は日本語と英語を併記、日本 語英語とも著者名の区切りは半角カンマ(その後ろ に半角スペース1個)、所属参照記号は全て半角 Times 系フォントで上付き。
- 数値と単位記号の間は詰めず、通常の半角スペースではなく non-breaking space を挿入。
- 図表とその説明文は英語で記述。図や写真は Figure(短縮は Fig.)、表は Table と記して参照。

なお、翻訳ソフトを使用して要旨や図表の英文を作成 する場合は、3.15を参考にしてください。

その他、以下についてもご注意ください。

- PC 環境への依存性を避けるため、ギリシャ文字や 数学記号には Symbol フォントを使わず、Times 系 フォントの中の該当する文字(Unicode で定義され ている)を入力する。詳しくは 3.4 を参照。
- PDF ファイルを作成する際は「印刷」を使わず、ファ イル保存時に「PDF 形式」を選択してください。
- 原稿枚数は 2~5 ページです。書式指定に従い 5 ページ以内で作成してください。

論文は、英語か日本語で記述していただきます。英語 の原稿の場合は、JACoWの書式に従ってください。この 際、タイトル・著者名・所属に日本語の記述は不要です。 JACoW形式のテンプレートは JACoWのホームページ [1]からダウンロードできます。 以下の説明はすべて日本語で原稿を記述する場合の ものです。日本語で記述する場合も、JACoWの書式を 日本語化したもの[2-5]に準じていますが、Webでの公開 に伴い英語による検索・参照に対応できるよう、論文題 名・著者名・所属・要旨・図表は必ず英語表記を入れてく ださい。

以上の理由により、日本語原稿の書式は JACoW とは 若干異なります。以下の説明文書を熟読の上、正しい書 式の原稿を完成させるようご協力ください。

なお、基本的には Microsoft Word (Windows または Mac)を用いて原稿の作成をお願いします。.docx ファイ ルの本テンプレートは Word2007 以降のバージョンで利 用することができます(Word2016 まで確認)。また PDF ファイルの作成には Adobe Acrobat のインストールを推 奨します。その他、ご不明な点等は加速器学会事務局 (pasj-desk@conf.bunken.co.jp)にお尋ねください。

# 2. 本テンプレートを使った原稿の書き方

本テンプレートで使用されているフォントや行間などの 書式は、「スタイル」ツールバーに ##) pasj-XXX のように 名前の付いたスタイルが登録されています。論文執筆に あたっては、このテンプレートファイルに直接書き込むか、 別に用意したテキストを挿入するのが最も簡単です。

テキストを挿入する際は、必ず書式なしのテキストを挿入するか、Word のプルダウンメニューから[形式を選択して貼り付け]等を選択し、元のテキストの書式が反映されないようにしてください。

意図せず書式が変更された場合など書式を設定し直 す時は、その部分のテキストを選択するか、その段落に カーソルを置き、適切なスタイルを選んで設定してくださ い。スタイルは、ツールバーの「スタイル」の書式や設定 パレットで選ぶことが出来ます。

原稿は、2~5 ページの範囲で書式指定に従って執筆 してください。

書式の詳細や書き方の注意は、第3章に記載されて います。また、JACoWのwebページ[6]には、論文執筆 に役に立つ情報が多く記載されていますので、是非参 考にしてください。

<sup>&</sup>lt;sup>#</sup> pasj-desk@conf.bunken.co.jp

## 原稿の書式と書き方

### 3.1 用紙の設定

用紙の大きさは A4、本文は二段組(2 カラム)とします。 余白等の詳細は Table 1 および Fig. 1 の通りです。

Table 1: Document Layout

| Paper size | A4 (210 mm × 297 mm)                                     |
|------------|----------------------------------------------------------|
| Margin     | Upper: 37 mm, Bottom: 19 mm<br>Left: 20 mm, Right: 20 mm |
| Column     | 2 columns<br>Width: 82.5 mm, Spacing: 5.0 mm             |

#### A4 paper (21.0 x 29.7 cm)

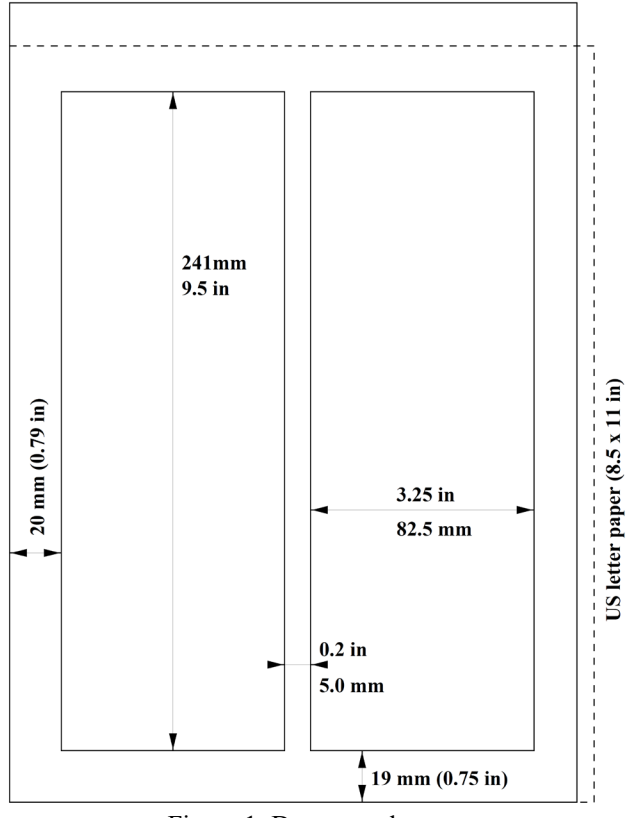

Figure 1: Document layout.

3.2 スタイルと使用フォント

フォントは、指定のない限り図も含めて、MSP 明朝、 MSPゴシック(日本語)、Times または Times New Roman (英数字、記号、特殊文字)に限定してお使いください。

スタイル毎のフォントのサイズや行間については、 Table 2 にまとめられています。

3.3 論文題名·著者·要旨

論文題名および著者名は、日本語と英語の併記となり ますので十分ご注意ください。ただし、著者所属および 要旨は従来通り、英語のみです。

書式は以下の通りです。

• 日本語題名(英数字含む)はゴシック 14 pt、すぐ次

の行に英語題名を全て大文字で太字 12 pt。物理 単位の小文字や慣習上の小文字は小文字のまま。

- 日本語著者名、英語著者名、英語所属機関名の 順に、それぞれを改行で区切り、頭文字のみ大文 字。フォントサイズは 10 pt。著者名の区切りは日本 語、英語とも、半角カンマ+半角スペース1 個。
- 複数行に渡る場合、適宜「Shift+改行」で改行。
- 所属機関の所在地は不要。
- 所属機関が複数の場合には、A, B のように半角 Times 系フォントで参照記号を振り、スタイル「著者 上付記号」を設定。
- 代表者の電子メールアドレスを脚注に記載する場合、例のように上付参照記号\*,#,†等を付けて、 テキストボックス内にアドレスを記入。このテキスト ボックスはページに固定されているが、編集中に移動したり消えたりするので要注意。アンカーを表示 しておくと便利。この脚注のスタイルは「著者脚注」 を使用。
- 要旨はイタリック 12 pt で Abstract と見出しをつける。スタイルは「Abstract 見出し」。Abstract 文は改行

Table 2: Definition of Text Styles

| スタイル          | フォント                  | 行間    | 段落前後          |
|---------------|-----------------------|-------|---------------|
| 本文            | MSP 明朝 10 pt          | 12 pt | 0 / 0         |
| 和文タイトル        | MSP ゴシック<br>14 pt     | 1行    | 6 pt / 6 pt   |
| 英文タイトル        | Times 12 pt<br>大文字 太字 | 1行    | 0 / 12 pt     |
| 著者            | MSP 明朝 10 pt          | 14 pt | 0 / 0         |
| 著者脚注上付記号      | Times 10 pt 上付        | 14 pt | 0 / 0         |
| 著者脚注          | Times 9 pt            | 1行    | 0 / 0         |
| Abstract 見出し  | Times 12 pt 斜体        | 1行    | 12 pt / 0 pt  |
| 章見出し          | MSP ゴシック 12 pt        | 1行    | 9 pt / 3 pt   |
| 節見出し          | MSP 明朝 10 pt          | 1行    | 6 pt / 3 pt   |
| 項見出し          | MSP 明朝 10 pt          | 1行    | 3 pt / 0 pt   |
| 参考文献参照番号      | Times 10 pt           | 1行    | 0 / 0         |
| 参考文献見出し       | MSP ゴシック 12 pt        | 1行    | 9 pt / 3 pt   |
| 参考文献          | MSP 明朝 9 pt           | 10 pt | 0 / 0         |
| 参考文献(URL,doi) | Lucida Sans 7.5 pt    | 10 pt | 0 / 0         |
| 箇条書き          | MSP 明朝 10 pt          | 12 pt | 0 / 0         |
| X             | Times 10 pt           | 1行    | 0 / 0         |
| 図の説明1行        | Times 10 pt           | 12 pt | 6 pt / 6 pt   |
| 図の説明複数行       | Times 10 pt           | 12 pt | 6 pt / 6 pt   |
| 表             | Times 9 pt            | 11 pt | 3 pt / 3 pt   |
| 表のタイトル1行      | Times 10 pt           | 12 pt | 6 pt / 6 pt   |
| 表のタイトル複数行     | Times 10 pt           | 12 pt | 6 pt / 6 pt   |
| 数式            | Times 10pt            | 1行    | 12 pt / 12 pt |

なしの一段落のみで、英語 10 pt で記述。

3.4 本文

本文は二段組で記述します。フォントは、10 pt の MSP 明朝を使用し、必要に応じて MSP ゴシックを適宜使用し てください。ただし英数字は Times または Times New Roman (以下合わせて Times 系)を使用してください。

なお PDF ファイルへのフォント埋め込みを完全にする には、Times New Roman よりも Times (Windows では当 該サイトからダウンロードが必要)の使用を推奨します。

また、書式の間違いを確認し易いよう、編集記号の表示を常時 ON にしておくことを推奨します。

ギリシャ文字や数学記号などの特殊文字は、PC 環境 への依存性があります。文字化けを避けるため、Times 系フォント中の該当する文字(Unicode で定義されている) を入力してください。Windows の場合には「記号と特殊 文字」で文字を探すか「文字コード」を入力、また Mac の 場合には「文字ビューワ」で文字を探して入力できます。

数値と単位記号の間には non-breaking space (Windows Word では半角 CTRL+SHIFT+Space、Mac Word では半角 Option+Space)を挿入してください。

また、このテンプレートでは日本語文字と英文字の間 隔を自動調整しています。

3.5 章・節・項の見出し

3.5.1 連番とフォント

各章の見出しの前に番号を連番で振ってください。また、章を節に分ける場合や、節を項に分ける場合にも、 必ず連番で各見出しの前に番号を振ってください。

章の見出しには MSP ゴシック(英数字も)12 pt を、節 と項の見出しには MSP 明朝(英数字は Times 系)10 pt をお使いください。

なお、本テンプレートでは、見出しに自動的に番号を 振るようにはしてありませんので、番号の重複や欠番が ないようご注意ください。

3.5.2 見出しのスタイル

章・節・項の見出しには、それぞれ対応したスタイルを 「スタイル」ツールバーから選んで設定してください。連 番の番号と見出し文字の間には、スタイルごとに設定さ れた幅のタブを挿入してください。

#### 3.6 箇条書き

箇条書きは、まず各項目を少しでも書いてから、その 部分を選択した後にスタイル「箇条書き」を指定すれば

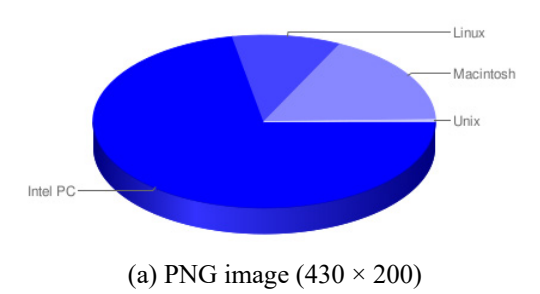

簡単にスタイルを設定できます。

3.7 図表の挿入の仕方

図および表とそれらの説明文(キャプションおよびタイ トル)は英語で記述してください。

作成にあたっての注意点は以下の通りです。

- 3.7.1 説明文の書式仕様
  - 図および表の説明文の始まりを、図は「Figure 1:」、 表は「Table 1:」などとし(数字の前とコロンの後に 半角スペースを入れる)、「Fig. 1:」等略記は不可。
  - 表のタイトルの記述にあたってはキャピタライゼー ション・ルールに関する解説([7]の Titles の項目)を 参考に、
    - 1) タイトルの最初と最後の単語の頭文字は大文字
    - 名詞、代名詞、動詞、形容詞、従属接続詞、副 詞の頭文字は大文字
    - 3) 冠詞、等位接続詞、前置詞、不定詞の to は小 文字
    - を基本とする。
  - 図のキャプションの文末にはピリオドが必要。
  - 図および表の説明文の配置は、それが1行に納まる場合は段の"<u>中央寄せ</u>"(スタイルは「図/表タイトル1行」)、2行以上は段幅(82.5 mm)一杯の"<u>両端揃え</u>"(スタイルは「図/表タイトル複数行」)。
- 3.7.2 図表と説明文の挿入方法
- 図表とそれらの説明文は、分離せずに一体化して、 段幅一杯または段の中央寄せで本文中に挿入。
- テキストボックスを挿入するほか、Figure 2 のように 複数行の表(枠線なし、Fig. 1 のように 1 行の表も可)
   を挿入して、その表に図とその説明文を入れること

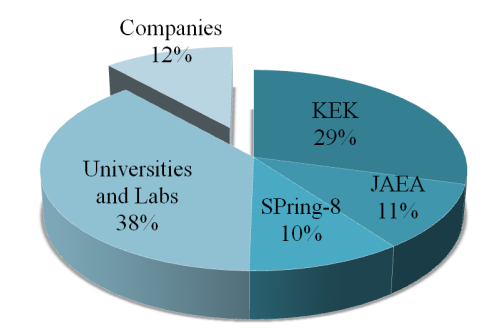

Figure 2: Affiliations of presenters in PASJ8.

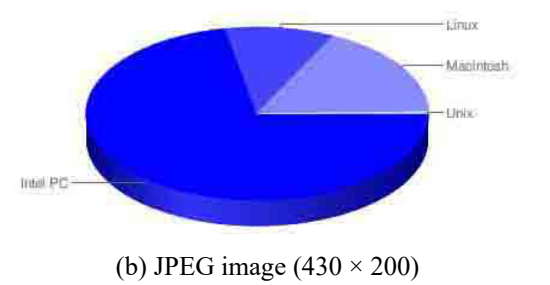

Figure 3: These examples are the circular charts showing the shares of PC's OSs used to write the papers for IPAC10. (Publishing approved by JACoW)

を推奨。図と説明文を一体で管理できて便利。

- プロパティのオプション設定で、テキストボックスや セルの左右余白を既定値から0~0.3 mm に変更<sup>1</sup>。
- 図表は本文で参照される順に連番で配置し、参照 する本文の近くに挿入。
- 段幅内に複数番号の図表を並列には挿入しない。
- 図は他のソフトや文書のデータを直接貼り付けず、 PNG 等の画像ファイルにしてから貼り付ける。特に、 Illustratorのデータは Windows Word では不可。
- 図表が横二段に渡る場合は、段組は二段のままで、 図やテキストボックスを挿入した後、次に説明するように文字列の折り返しを設定する。Figure 3 のように テキストボックス内に配置すると便利。
- 挿入した図やテキストボックスの位置を紙面に対して固定したい場合、以下のように設定する。
- i. 図またはテキストボックスを右クリックまたはダブ ルクリックして、[オブジェクトの書式設定]を呼び 出す。
- ii. [レイアウト]タブにある[詳細設定]ボタンを押し て[レイアウトの詳細設定]を開く。
- iii. [文字列の折り返し]タブの[文字列の折り返しの 種類と配置]の[上下]を選択。これで図の左右に 本文が配置されない。
- iv. [配置]タブでは余白を除いた本文の部分の基準 にした位置を以下のように設定する。 水平方向

| 1 2 4 1 4        |         |
|------------------|---------|
| [配置]:中央揃え        | [基準]:余白 |
| あるいは             |         |
| [右方向の距離]: x.x mm | [基準]:余白 |

垂直方向

[配置]:上 または 下 [基準]:余白 あるいは

[下方向の距離]: x.x mm [基準]:余白 なお、設定後に一度でもドラッグして図表を動か すと、上記の設定は変わってしまうので注意が必 要。

- v. オプションの[文字列と一緒に移動する]にチェックが入っていないことが重要。[アンカーを段落に固定する]にチェックを入れると、図の移動に伴うアンカーの自動的な移動を抑制できる。[オーバーラップ]は図の重なりを許可する場合にはチェックを入れる。
- vi. 図は本文の長さによって意図しない位置に動くこ とがある。以下の手順で[Word のオプション]ウィ ンドウを開き、[表示]タブにある[アンカー記号] にチェックを入れて、アンカーを表示しておくと便 利。

Word2010 / 2013 / 2016 (Windows)の場合

[ファイル]メニューの[オプション]

Word2004 / 2008 / 2011 / 2016 (Mac)の場合 [Word]メニューの[環境設定]

- 3.8 図作成における注意
  - 図のフォーマットはビットマップが一番確実で、以下のように選ぶと美しさとサイズのバランスが最適。
     写真:JPEG

CAD 図・グラフ等: PNG(TIFF も可)

- PNG は GIF を拡張した優れたビットマップフォーマットで、線画等を劣化無くコンパクトに圧縮できるため、強く推奨する。Figure 3 は、円グラフを PNGとJPEG に変換した例で、いずれも約 12 kB のサイズだが、JPEG では画質が大きく低下していることがわかる。
- 写真やグラフは、そのファイルサイズが大き過ぎると 表示に時間がかかってしまうので、なるべく小さな ファイルに変換し貼り付けること。特に EPS や WMF /EMF は、作り方によってはとても大きくなることがあ るので注意が必要。
- 論文を原寸で印刷する場合、PNG や JPEG の図の 分解能は、特に文字が小さくない限り最低 300 dpi 有ればよく、この場合一段分の幅は約 1000 ドットに 相当する。
- 多数の点をプロットしたグラフをメタファイルとして貼り付けると、論文のデータサイズが大きくなり過ぎるため、データを間引くか上記のように PNG 等のビットマップに変換する等して、データサイズを小さくすること。
- 図表はカラーでもよいが、モノクロプリンタで印刷する場合でも読者に理解できるよう、配色に注意する。
- 図中も原則として所定のフォントを使用する。
- 3.9 数式の挿入

数式は、MathType またはそのフリー簡易版や、数式 ツールを使って作成するか、図として挿入してください。 数式は段組のほぼ中央に寄せ、式番号を入れる場合は (1)、(2)のように式の現れる順に番号を振り、右端揃えに します。

注意点は以下の通りです。

- スタイル「数式」を設定する。
- シンボルはイタリック体、数字・関数・単位はローマン体のフォントを使用。
- スタイル「数式」にはタブ位置が設定されているので、
   タブを挿入して数式番号を右端に添えることも可能。
- Equation Editor 等で書いて貼り付けると、式番号の 数式に対する高さが最適化される。
- 1行2列の表を行に挿入し、数式と式番号を貼り込むと、数式と式番号の配置が容易。
- 数式ツールを使用する場合、数式の後に「#(n)」のように入力し Enter を入力すると、式番号は右端に 配置される。
- 例 1: タブ挿入を併用して数式を配置

$$E = \frac{m_0 c^2}{\sqrt{1 - \beta^2}} \tag{1}$$

例 2: スペース挿入で数式を配置

$$E = \frac{m_0 c^2}{\sqrt{1 - \beta^2}} \tag{2}$$

例 3:1行2列の表で数式を配置

<sup>&</sup>lt;sup>1</sup>(脚注 9 pt)セルの左右余白を 0 mm に設定したとき、右端の 文字の一部が欠ける場合には右余白のみ 0.3 mm に変更可。

$$E = \frac{m_0 c^2}{\sqrt{1 - \beta^2}} \tag{3}$$

Mac 版 Word2016 では数式ツールの使用を推奨しま す。

例4:数式ツールと1行2列の表で数式を配置

$$E = \frac{m_0 c^2}{\sqrt{1 - \beta^2}} \tag{4}$$

例 5: 数式を図として1行2列の表で配置

$$E = \frac{m_0 c^2}{\sqrt{1 - \beta^2}} \tag{5}$$

例 6: 数式ツールで数式の後に「#(6)」と入力後 Enter

$$E = \frac{m_0 c^2}{\sqrt{1 - \beta^2}} \tag{6}$$

#### 3.10 図と表の参照

本文中で図や表を参照するときには、Table の場合は 全て Table 1 (数字の前に半角スペースを入れる)などと し、一方図の場合には、文頭にあるときは Figure 1 (数字 の前に半角スペースを入れる)のように略さず記し、文中 では Fig. 1 (数字の前に半角スペースを入れる)のように 略記してください。

#### 3.11 数式の参照

本文中で数式を参照するときには、文頭では Equation (1)(左カッコの前に半角スペースを入れる)、文 中では Eq. (1)(左カッコの前に半角スペースを入れる)の ように略記してください。

#### 3.12 文献・URL の参照

記事に関連する説明等を補足するために文献及び URL を参照する事をおすすめします。本文中で参照す る文献及び URL には、文中で初めて引用される順に通 し番号を振り、角括弧を使用してください[8]。その際、ス タイル「参考文献参照番号」を設定してください。

同じ位置で複数の文献を参照するときには、[1,2]、[1-3]、[1-3,5]、[1-3,5,6]、[1-3,5-7](カンマ区切りの後に半角スペースを入れる)のように記述することを推奨します。

### 3.13 参考文献リストの書式

#### 3.13.1 参考文献の書式

参考文献は 9 pt で、日本語は MSP 明朝、英文の場 合は Times 系フォントで記載してください。スタイルは「参 考文献」を使用し、文献参照番号の後にタブを挿入して ください。

文献のみの記述の場合[2,4]、著者名(3名を超える場合は最初の著者以外はまとめて斜体で et al.として良い)、"著書・論文タイトル"、紙誌名、出版年、ページ範囲、の順を基本とし、最後はピリオド「.」で終わります。なお、et al. 以外の文字は原則として斜体にはせず、太文字の使用は不要です。

#### 3.13.2 DOI の記述

参考文献が電子出版されていて、DOI で参照できる 場合には DOI を追記することを推奨します。

DOIは、参考文献の最後のピリオドの後に半角スペー

スまたは必要であればインデント付き改行を挿入し、doi: または DOI:から始まりスペースなしで1行に納まるよう記 述してください。DOI の最後にはピリオド等を入れないで ください。DOI の記述に関しては JACoW のデンプレート [1]が参考になります。

#### 3.13.3 URL の記述

電子出版されている参考文献のURLを追記する場合、 3.13.1の書式に従って参考文献を記述した最後のピリオ ドの後に半角スペースを挿入し、続けてURLを記述する こととし、最後にはピリオド等を入れないでください。

参考文献が Web コンテンツである場合[1]、なるべく URL の前に Web ページのタイトルを記入してください。 その場合、Web ページタイトルの後にカンマと半角ス ペースを挿入して区切り、続けて URL を記述することと し、最後にはピリオド等を入れないでください(URL のみ の記述の場合[3, 5, 7, 8]も同様)。

URLのスタイルには「参考文献(URL)」を指定し、URL にハイパーリンクは設定しないでください。

URL が自動的にハイパーリンクに変換されるのを防ぐためには、[Word のオプション]ウィンドウ(表示方法は3.7 vii を参照)の[文書校正]-[オートコレクトのオプション]-[入力オートフォーマット]-[インターネットとネットワークのアドレスをハイパーリンクに変更する]のチェックを外しておきます。

また、ハイパーリンクに変更されてしまった場合には、 右クリックして[ハイパーリンクの削除]を選択すると通常 の文字になります。

### 3.13.4 URLとDOIの書式

URL 及び DOI の記述には Lucida Sans 7.5 pt を使用 してください。URL が長すぎて1行に納まらないときには、 途中に適宜インデント付き改行を入れるなど2行にわた るようにしてください。

### 3.13.5 参考文献の表記の仕方

様々な参考文献の表記の仕方について厳密に指定してはいませんが、読者が参照可能となるよう情報の記述 を心がけてください。この際、JACoWのテンプレート[1] における Reference の表記の例が参考になります。

なお、日本加速器学会年会のプロシーディングスを参照する際には年会名称を[9,10]の例のように記述するほか、[11,12]の略記のみでも結構です。ただし、 PASJ####と正式に西暦の略記が用いられているのは 2014年(第11回年会)以降の年会に限られていますの で、ご承知ください。

また、当該年会での発表を参照する場合、未出版で あることからプロシーディングスを参照するのではなく[13, 14]のように年会名称と講演番号を記述し、単に"this meeting"のみのような出展が具体的ではない記述は避 けてください。

### 3.14 脚注の挿入

脚注を挿入する場合は、著者脚注と同じスタイル(本 テンプレートの著者脚注テキストボックス)を利用してくだ さい。本文中にスタイル「著者脚注上付記号」で番号を 振り、段ごとにまとめてページ最下段に配置したテキスト

2脚注は著者脚注と同じく、テキストボックス内に記入。

ボックス内 2 に記入します。脚注のスタイルには「著者脚 注」を指定してください。

3.15 自動翻訳利用の際の注意

要旨や図の日本語説明文をウェブサイトの自動翻訳 を利用して英文に変換する場合、いくつか注意をするこ とでかなり英文を理解しやすくできます。その注意を以下 に列挙します。

- 技術論文の場合、一般的なサイトの中では Google 1. や Excite が比較的良好な結果を与えるようである。
- 自動翻訳システムが誤解なく理解しやすい文を入 2. 力すること。そのような文を書くにあたっての注意は 以下の通り。なお、一般にそのような文は、我々か ら見ればくどくて不自然である。
  - 一つの文はできるだけ短くする。
  - 主語を省略せず明確にする。
  - 省略した表現や名称を使わない。
  - 専門用語等は初めから英語にしておく。
- 名詞を他の名詞の形容詞として使う場合、語順や 名詞間に入れる「の」等の言葉により翻訳結果はか なり異なる場合がある。
- くどくても、未来や過去など時制が明確な表現とす る。
- 3. いかに上記の注意を払っても、不自然あるいは不 正確な英訳をなくすことはできない。むしろ、著者が 上記の観点からすぐに不適切とわかる日本語をま ず修正してから自動翻訳し、その後英訳を修正す る方が早い。
- 4. 特に、日本語にはない冠詞や複数形は自動翻訳 では不正確なので、著者が修正する必要がある。

このテンプレートの Abstract は、以下の文章を Google の翻訳ページで英語に変換したものです。日本語の表 現を若干工夫して、なるべく理解できる英語になるように してありますが、翻訳された英語は一切修正していませ ん。

#### Abstract 翻訳元の日本語要旨

本テンプレートは論文を日本語で記述するために用 意されました。英語論文執筆には JACoW のテンプ レートをお使いください。あなたがこの.docx ファイルに直 接 texts を書き込めば、MS-Word で論文を容易に完成さ せることができます。 完成した論文を PDF に変換する際 は、必ず全てのフォントを埋め込んでください。論文の ページ数は、2~5 ページでなければならない。PASJ2023 の論文スタイルが次のように変更されましたので、ご注意 ください。1) タイトルおよび著者名は日本語と英語で書 くこと。2) Figures and tables とそれらの captions は英語で 記述すること。翻訳ソフトを使用して英語の要旨や figure captions を作成する場合は、以下の本文中の注意事項 を参考にしてください。

#### 原稿の仕上げと投稿 4.

### 4.1 チェック項目

- 代表者メールアドレスが正しく脚注にあるか。
- ページ番号やヘッダー、フッターを入れない。
- 図のキャプション、テーブルのタイトルの記述。

・1 行のみでは中央寄せとし、複数行では段幅一杯 に合わせる

・テーブルタイトルは頭文字を大文字とし、文末のピ リオドなし(3行以上の長文は通常文章スタイルも可) ・図のキャプションは通常の文章スタイルでピリオド 付き

- 章や図表を参照する番号は正しいか。
- 参考文献番号は正しいか。
- シンボルがアルファベットに化けていないか。
- 原稿のデータサイズが大き過ぎないか。(目安とし て10 MB 以下)

#### 4.2 PDF へ変換

PDF 変換の際は、全てのフォントを埋め込むように変 換してください。こうすることで、どの PC の上でも著者の 意図した通りの原稿を再現することが出来ます。 PDFファ イルにフォントが埋め込まれているかどうかは、Adobe Reader などで文書のプロパティから確認できます。

Windowsの Word ファイルから PDF への変換にはファ イルの「保存」メニューからファイルの種類として「PDF」を 指定します。ただしこの場合、フォントが全て埋め込まれ る保証はありません。予め Adobe Acrobat がインストール されている PC では、代わりに「Adobe PDF として保存」で PDFを作成することが出来、全てのフォントが埋め込まれ ます。

Mac の Word ファイルから PDF への変換には「ファイ ル」→「プリント…」→「PDF」→「PDF として保存」を指定し ます。この時に作成される PDF のバージョンは 1.3 (Acrobat 4.x)です。もし、Adobe Acrobat がインストールさ れているならば、「ファイル」→「その他の形式で保存」→ 「最適化された PDF...」から「Acrobat 5.0 およびそれ以降」 を指定して別のバージョンで保存することが出来ます。

また Mac の場合、MS 明朝及び MSP 明朝フォントを 使用すると PDF ファイルに文字コードに関する問題(テ キストが抽出できない、抽出したテキストが文字化けする etc.)が起きる場合が指摘されていますので、問題が発生 する場合には使用しないで下さい。

### 4.3 投稿

原稿の.docxファイル及びPDFファイルを、定められた 期日までに学会 Web ページのプロシーディングスファイ ルアップロード用ページからアップロードしてください。

### 謝辞

謝辞の見出しには章番号を振らないため、スタイル 「参考文献見出し」を設定してください。

### 参考文献

- [1] MS Word templates of JACoW for Proceedings,
- https://www.jacow.org/index.php?n=Authors.MSWord [2] H. Kobayashi *et al.*, "リニアック技術研究会論文投稿要 領", Proceedings of the 26th Linear Accelerator Meeting in Japan, Tsukuba, Aug. 1-3, 2001, pp. 0-0.
- [3] http://conference.kek.jp/LAM26/lam26template.pdf
- [4] T. Tanaka et al., "日本加速器学会年会 論文投稿要領", Proceedings of the 14th Annual Meeting of Particle Accelerator Society of Japan, August 1-3, Sapporo, Japan, 2017, pp. 0-0.
- [5] https://www.pasj.jp/templates.html

- [6] Electronic Processing of Submissions, https://www.jacow.org/index.php?n=Authors.HomePage
- [7] https://en.wikipedia.org/wiki/Capitalization
- [8] https://texwiki.texjp.org/?
- TeXworks%2F%E8%A8%AD%E5%AE%9A
- [9] A. Sato *et al.*, "Virtual sample of reference description I", Proc. 16th Annual Meeting of Particle Accelerator Society of Japan (PASJ2019), Kyoto, Japan, Jul.-Aug. 2019, pp. 10-13.
- [10] I. Suzuki *et al.*, "Virtual sample of reference description II", Proc. 19th Annual Meeting of Particle Accelerator Society of Japan (PASJ2022), Kitakyusyu (Online meeting), Japan, Oct. 2022, pp. 14-16.
  [11] A. Sato *et al.*, "Virtual sample of reference description I",
- [11] A. Sato *et al.*, "Virtual sample of reference description I", Proc. PASJ2019, Kyoto, Japan, Jul.-Aug. 2019, pp. 10-13.
- [12] I. Suzuki *et al.*, "Virtual sample of reference description II", Proc. PASJ2022, Kitakyusyu (Online meeting), Japan, Oct. 2022, pp. 14-16.
- [13] E. Sasaki *et al.*, "Virtual sample of reference description III", The 15th Annual Meeting of Particle Accelerator Society of Japan (PASJ2018), Nagaoka, Japan, Aug. 2018, THP011, this meeting.
- [14] O. Takahashi *et al.*, "Virtual sample of reference description IV", PASJ2017, Sapporo, Japan, Aug. 2017, TUP123, this meeting.